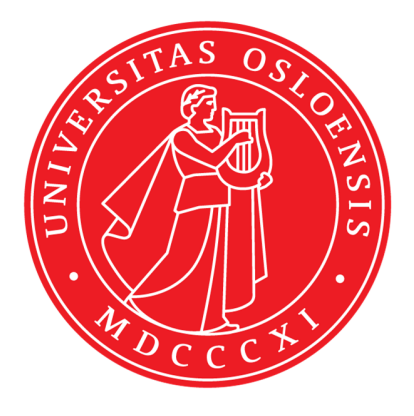

KJM 5300

Ш

## **ICONNMR-BACS** automation nmr

## Version 1.0

Topspin 3.2 on AVIIIHD400 and AVII400

Windows 7/Windows Vista

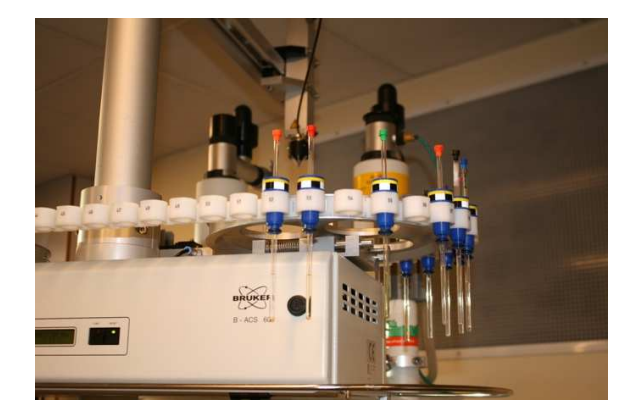

© F. Rise, November 2017

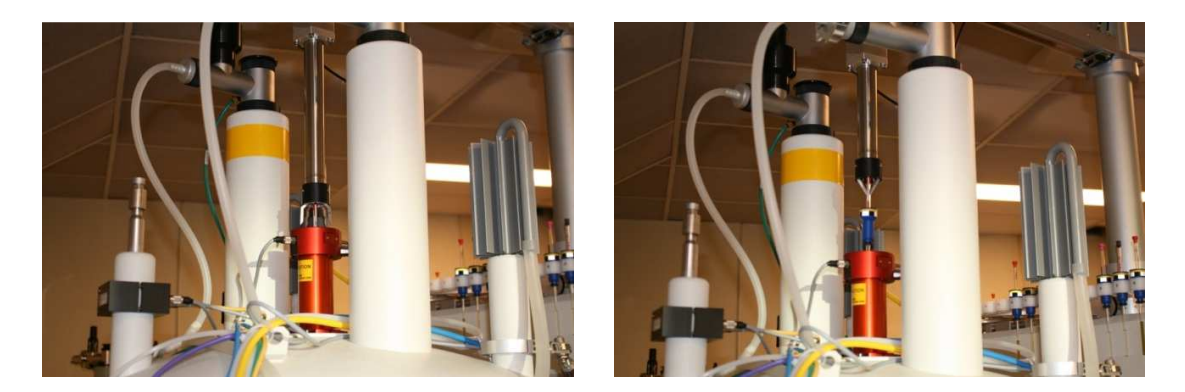

The combination of the BACS sample changer and the ICONNMR program that is running TopSpin for you greatly simplifies nmr acquisition, but reduces the freedom to fine tune the parameter selection. Before using the ICONNMR program you must define your password at a time when the PCs are not running experiments and your account must be activated inside the ICONNMR program by someone with administrator rights.

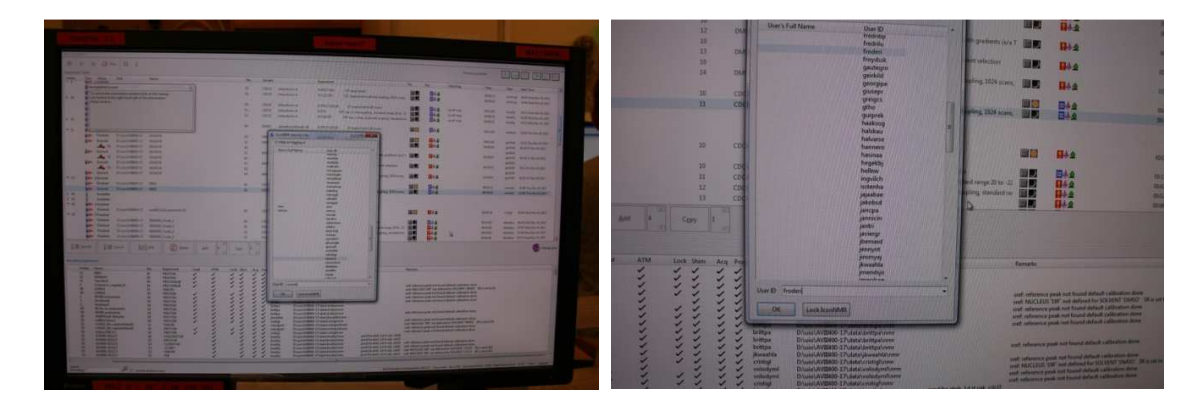

When this is done and the ICONNMR program is started by the user "tnmr" you will find your username in the list of users. Click on you name and enter your password in the pop up window.

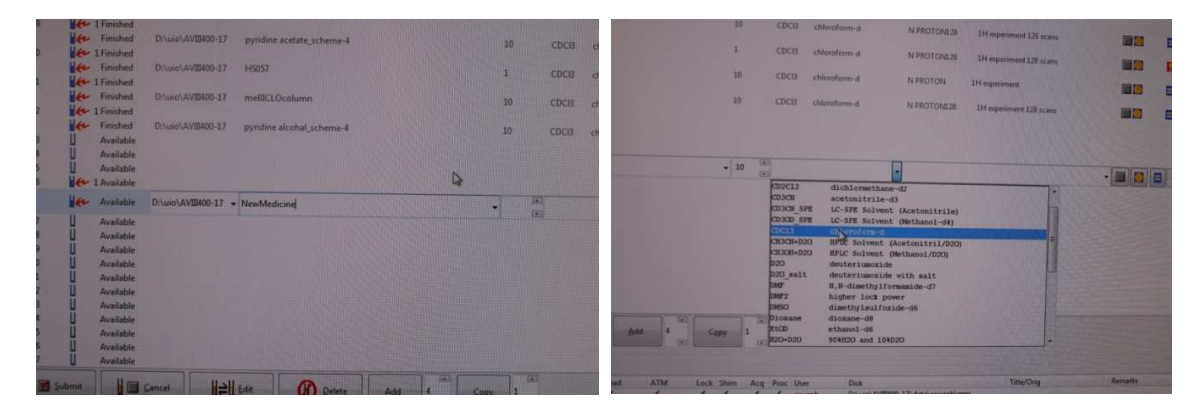

Then you look for an empty position in the BACS sample changer as close as possible after the last ran sample and add you sample with a correctly positioned holder (use the adjustment tool). The holder position must also be unused in the program of course. When your experiments are done you must come back to the lab ASAP to remove your sample and also delete your entry/entries in the ICONNMR program. When you have placed your sample in the BACS you can define your experiment(s) in ICONNMR. If you do it the other way e. g. you define your experiments first and the instrument/program is idle the program might decide to activate the changing arm to grab the sample that is not there – and the program crashes completely. Click on the empty line in ICONNMR. Start filling in information from the left to the right. First you fill in the name of the molecule/sample. Then you select the solvent.

| Annual A                                                                                                    | AL RECOVERING               | 0.01.32                                                                                            | D:\uie\AV  | 18400-17 - New | Medicine   |       |          |               | 10     | * CD    | CB chief      |                                                                                                    |
|----------------------------------------------------------------------------------------------------|-----------------------------|----------------------------------------------------------------------------------------------------|------------|----------------|------------|-------|----------|---------------|--------|---------|---------------|----------------------------------------------------------------------------------------------------|
|                                                                                                    | NPROTONI28                  | n openment 128 scans                                                                               |            |                |            |       |          |               |        |         |               | • N PROTOP                                                                                                    |
| form-d                                                                                                    | •                           |                                                                                                    |            |                |            |       |          |               |        |         |               |                                                                                                    |
|                                                                                                    | C SHSOCETGPSISP2.2          | Selective HSQC                                                                                     |            |                |            |       |          |               |        |         |               |                                                                                                    |
| 100 Barris                                                                                                    | C SHRBCCCTETGPL28D          | selective MEBC for carbonyl region                                                                 |            |                |            |       |          |               |        |         |               |                                                                                                    |
|                                                                                                    | N P31ZGIG20PPM<br>N P31ZGIG |                                                                                                    |            |                |            |       |          |               |        |         |               |                                                                                                    |
|                                                                                                    | N CLISCPD SW240             | 13C experiment with decoupling, 1024 scans, 235 ppm<br>13C with decoupling, SW extended to 240 ppm | Cancel     |                |            |       | -        |               | 7.0    | -       |               |                                                                                                    |
|                                                                                                    | N CI3DEPT135                | 13C DEPT135, CH3/CH positive, CH2 negative, 256 scans, 160 ppm                                     |            | nein and       | (a) 200    | OK BC |          | Copy          | 1 13   | 1       |               |                                                                                                    |
|                                                                                                    | N WATERSUP                  | 1H with water supression                                                                           |            |                |            |       | Add this | number of exp | enment | entries | to the curren | ity selected holder                                                                                                    |
|                                                                                                    | C COSYGPDEPRSW              | Gradient selected double mustim filtered phase sensitive CDSV                                      |            |                |            |       |          |               |        |         |               | and the second second se |
|                                                                                                    | C FASTLARE HSOC             | Combined analysis of 1D1H and HSQC data                                                            |            | No.            | Experiment | Load  | ATM      | Lock Shire    | Aco    | Proc    | User          | Disk                                                                                                    |
|                                                                                                    | C HMDCGP                    | 1H-13C 1999C with gradient selection                                                               |            | 10             | PROTON     | 1     | 1        | 11            | 1      | 1       | Tawanb        | D.\uio\AVIIH00-17\data\rawar                                                                                                    |
|                                                                                                    | C HMBCETGPL3ND              | 1H-13C HMBC with gradient selection using 3-fold low pass filter for better 1J                     |            | 10             | PROTON     | 1     | 1        | 1. 1.         | 4      | 1       | geirkild      | DriviolAVIIH00-17\data\genki                                                                                                    |
| 1.000                                                                                                    | C HMBCGP_15N                | 1H-15N HMBC with gradient selection                                                                | coupled 01 | 10             | PROTONIZE  | 2     | 2        | 2 2           | 2      | 1       | emilyna       | Driven AVENOD-17/data/emuly                                                                                                    |
| a state of the state of the sta | C HEOC TOCSY ADIA           | 1H-13C HSQC-TOCSY with gradient selection BFI >= 700 HHz                                           |            | 11             | F19CPD     |       | 1        |               | 1      | 1       | volodyml      | D:\uio\AVII400-17\data\voled                                                                                                    |
|                                                                                                    | C HSQC_TOCSY                | 1H-13C HSQC-TOCSY with gradient selection BP1 <= 600 HHz                                           | and in     | 10             | PROTON     | 1     | 1        | 1.1           | 1      | 1       | volodymi      | D:\uno\AVII400-17\data\volod                                                                                                    |
|                                                                                                    | C HSQCEDETGPSISP_AD         | (A 1H-13C multiplicity edited HSQC with gradient selection Bri de 600 MEs                          |            | 10             | PROTON     | 1     | 1        | 1 1           | 1      | 1       | brittpa       | D:\uio\AVII400-17\data\hmmpa                                                                                                    |
| Desk                                                                                                    | C HEQCEDETGPSISP            | 1H-13C multiplicity edited may with gradient selection for the out has                             |            | 10             | PROTON     | ý     | 2        | 2 2           | 2      | 5       | bottpa        | D:\uip\AVII400-17\data\brittea                                                                                                    |
| D:\uio\                                                                                                    | AVER ISOCHTOP 158           | IN-ISS BAC WICh grantent selection                                                                 | cetonitrie | 10             | PROTON     | 1     | 1        | 11            | 1      | 1       | brittpa       | D:\uio\AV30400-17\data\brittpa                                                                                                    |
| D'lunol                                                                                                    | AVEA00-17\data\gerkid\nmr   |                                                                                                    | -30 double | 10             | PROTON     | 1     | 1        | 1, 1,         | 1      | 1       | brittpa       | D:\uso\AVIII400-17\data\brittpa\                                                                                                    |
| Diluin                                                                                                    | Avitago 17 data wanand port | stef: reference peak not found default calibration done                                            | 002        | 10             | PROTON     | ~     | -        |               | -      | 4       | (wearite      | Division Alenano 17 data jewanni                                                                                                    |

Followed by selecting the kind of experiment(s) you need. ALWAYS select PROTON first, even if you think you do not need it. For 99 % of the two dimensional nmr experiments obtained in ICONNMR the program needs a PROTON experiment to look at. If it is missing the 2D nmr experiment will fail completely and most likely crash the program. Then you click on the Add button.

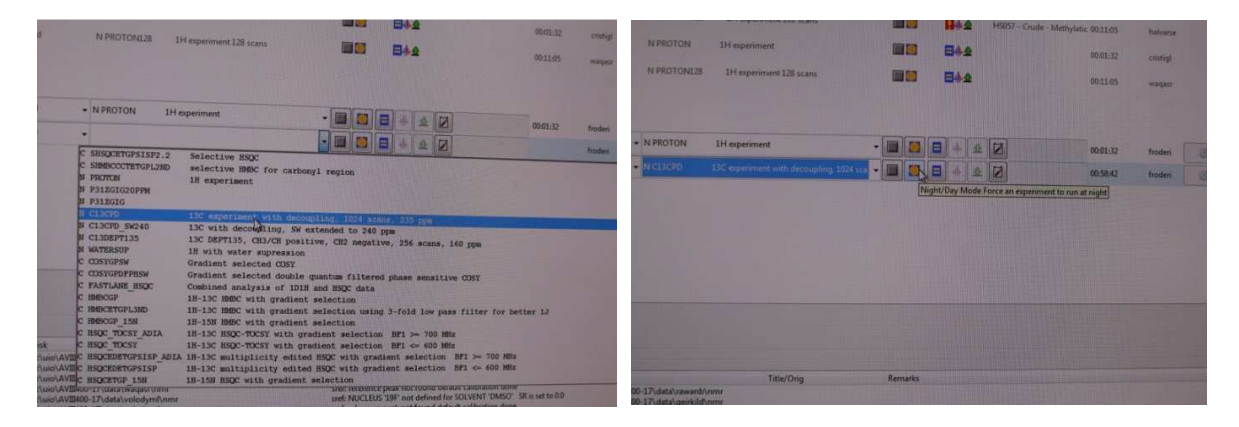

The next standard experiment to choose one either of the two 400 MHz instruments is the Carbon experiment C13CPD. Be aware that you must change the number of scans to 512 if you want to run this experiment on day time on AVIIIHD400 since this instrument is dedicated to fast experiments during day time. If selecting 1024 or higher for ns change to night time as shown above on this instrument. On the AVII400 instrument all experiments are running continuously so we do not distinguish between day and night experiments there. If you use ICONNMR on the AVI600 or AVII600 instruments please do not select C13CPD but use C13RESPECT instead. C13CPD gives an ugly rolling baseline in the spectrum on

the 600s since the solid state <sup>13</sup>C atoms in a polymer in an insulating material between the sample held at ~300 Kelvin/ca 25 °C and the radio sender/receiver at 15 Kelvin give a very broad <sup>13</sup>C nmr signal. This signal is removed in C13REPECT.

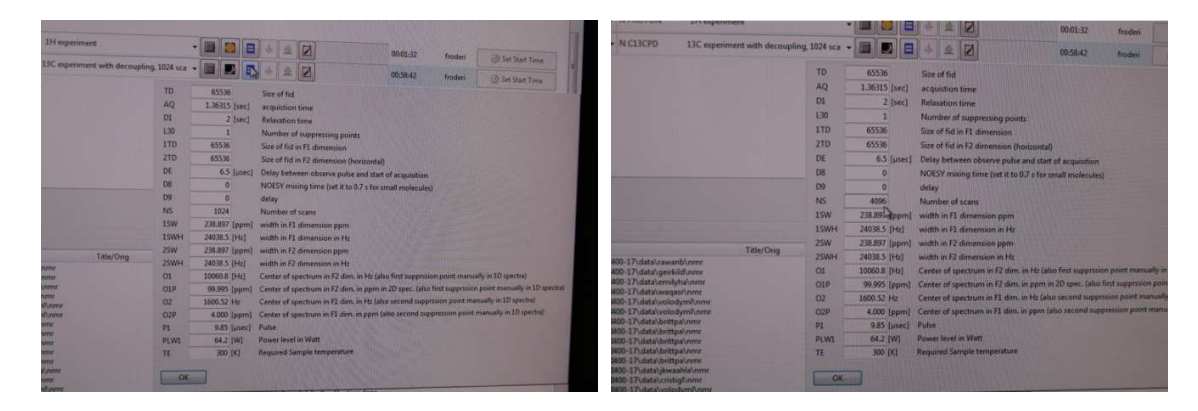

If your sample has low Molarity you need lots and lots of scans to get a decent 13C nmr signal. The button to the right of the day/night button brings up the list of parameters you are allowed to change. When you become experienced you might miss some parameters here. Ask and they will be added. Change for instance NS from 1024 to 4096 as shown above here. Click on OK at the bottom of the pop up window.

| DCB chloroform-d                                                                                                    | - N PROTON 1H.                                                                                                    |                                                                                                    |                                                                                                    |                                                                                                    |                                                                                                    |                                                                                                    |                                                                                                    |
|----------------------------------------------------------------------------------------------------|----------------------------------------------------------------------------------------------------|----------------------------------------------------------------------------------------------------|----------------------------------------------------------------------------------------------------|----------------------------------------------------------------------------------------------------|----------------------------------------------------------------------------------------------------|----------------------------------------------------------------------------------------------------|----------------------------------------------------------------------------------------------------|
| DCB chloroform-d                                                                                                    | • N CL3CPD 13C •                                                                                                    |                                                                                                    | chioratorm                                                                                                    | d i                                                                                                    | SHSOCETGPS1SP2.2<br>SHMRCCCTETGPL2ND                                                                                                    | Selective HSQC                                                                                                    |                                                                                                    |
| The User Disk<br>resets Disk Disk Disk<br>genide Disk Disk                                                                                                    | C 55502CRT0/911592.2<br>C 55802CRT0/911592.2<br>C 55802CRT0/91159<br>F 527128<br>F 527128<br>F 5 | Selective Hop:<br>Selective Hop:<br>Selective Hop: | ber<br>swanb<br>pricid<br>milyba<br>sapar<br>solodymi<br>rittpa<br>rittpa<br>rittpa<br>rittpa<br>rittpa                                                    | Disk<br>DisiolAV20<br>DisiolAV20<br>DisiolAV20<br>DisiolAV20<br>DisiolAV20<br>DisiolAV20<br>DisiolAV20<br>DisiolAV20<br>DisiolAV20<br>DisiolAV20<br>DisiolAV20                                                                         | FR/TX8 F332/CIG 020FPM F332/CIG 020FPM F332/CIG 020FPM C13/CPD 5N240 C13/CPD 5N240 C13/CPD 5N2 MOTESSUP C05/CIGP/HISM FSOC FSOC/FD/FSISP FSOC FSOC/FD/FSISP ADIA RSOC/ED/FSISP ADIA RSOC/ED/FSISP | If experiment with decoupl<br>10 experiment with decoupl<br>10 extra decoupling if we are<br>10 extra decoupling if we are<br>10 extra decoupling if we are<br>10 extra decoupling if we are<br>combined analysis of DUT as<br>10 -100 MBC with gradient as<br>10 -100 MBC with gradient as<br>10 -100 MBC with gradient as<br>10 -100 MBC with gradient as<br>10 -100 MBC with gradient as<br>10 -100 MBC with gradient as<br>10 -100 MBC with gradient as<br>10 -100 MBC with gradient as<br>10 -100 MBC with gradient as<br>10 -100 MBC with gradient as | region<br>ling, 1024 scales, 235 pps<br>model to 246 pps<br>a C28 anguitw, 256 scales, 166 pps<br>a C28 anguitw, 256 scales, 166 pps<br>a C28 anguitw, 256 scales, 166 pps<br>a C28 anguitw, 256 scales, 250 pps<br>delton using 3-fold inv pass filter for better 50 Q<br>detter<br>mit selection MP 3-700 MPc<br>MP villa gradient selection MP 3- 600 MPc<br>MPC villa product selection MP 3- 600 MPc<br>MPC villa product selection MP 3- 600 MPc<br>MPC villa product selection MP 3- 600 MPc                                                                                                    |
| velodymi DiusolAk<br>velodymi DiusolAk<br>heftpa DiusolAk<br>heftpa DiusolAk<br>heftpa DiusolAk<br>heftpa DiusolAk<br>heftpa DiusolAk<br>kettpa DiusolAk<br>velodymi DiuselAk<br>velodymi DiuselAk | C ISOCREGESTSP<br>C HSOCREGESTSP<br>C HSOCREGESTSP<br>SH400-17/udata/brittpa/nore<br>SH400-17/udata/brittpa/nore<br>SH400-17/udata/brittpa/nore<br>SH400-17/udata/brittpa/nore<br>SH400-17/udata/brittpa/nore<br>SH400-17/udata/brittpa/nore<br>SH400-17/udata/brittpa/nore                                                                                                    | 18-15: mittipilicity exitted RRC with gradient windertim RT - eXD Min<br>III-100 RRC with gradient windertim<br>and inference pairs of though default calculated data<br>and inference pairs of found default calculated data<br>and inference pairs of found default calculated and<br>and inference pairs and found default calculated and<br>and inference pairs and found default calculated and<br>and inference pairs and found default calculated and<br>and inference pairs and found default calculated and<br>and inference pairs and found default calculated and<br>and inference pairs and inference calculated and and and and<br>and inference pairs and found and and calculated and and<br>and inference pairs and inference calculated and and<br>and inference pairs and inference calculated and and<br>and inference pairs and inference calculated and and<br>and inference pairs and inference calculated and and<br>and inference pairs and inference calculated and and<br>and inference pairs and and and and calculated and and<br>and inference pairs and inference calculated and and<br>and and and and and and and and and and                                                                                                    | srittpa<br>kwashla<br>crutigi<br>volodymi<br>otiodymi<br>crutigi<br>knuthy<br>knuthy<br>knuthy<br>knuthy<br>knuthy<br>knuthy<br>knuthy<br>knuthy<br>knuthy | D:\usic\AVIII4<br>D:\usic\AVIII4<br>D:\usic\AVIII4<br>D:\usic\AVIII4<br>D:\usic\AVIII4<br>D:\usic\AVIII4<br>D:\usic\AVIII6<br>D:\usic\AVIII6<br>D:\usic\AVIII6<br>D:\usic\AVIII6<br>D:\usic\AVIII6<br>D:\usic\AVIII6<br>D:\usic\AVIII6 | 09 17/data/bittpairms<br>10 17/data/bittpairms<br>20 17/data/violodymifums<br>20 17/data/violodymifums<br>20 17/data/violodymifums<br>20 17/data/violodymifums<br>20 17/data/violodymifums<br>20 17/data/viology/mms<br>20 17/data/viology/mms<br>20 17/data/viology/mms<br>20 17/data/viology/mms<br>20 17/data/viology/mms                                                                                                    | prod far etch, 1d it wak, cdcfl<br>prod far etch, 1d it wak, cdcfl<br>prod far etch, 1d it wak, cdcfl<br>prod far etch, 1d it wak, cdcfl<br>prod far etch, 1d it wak, cdcfl<br>prod far etch, 1d it wak, cdcfl<br>prod far etch, 1d it wak, cdcfl<br>prod far etch, 1d it wak, cdcfl                                                                                                    | and information paids and found address of address on danse<br>with INCLUS TBP innet address of the SOLVENT ENDOR of the sets to D0<br>with INCLUS TBP innet address of the SOLVENT ENDOR of the sets to D0<br>with information paids and found address of address of the<br>with information paids and found address of address of the<br>with information paids and found address of address of the<br>with information paids and found address of address of the<br>with information paids and found address of address of the<br>with information paids and found address of address of the<br>with information paids and found address of the sets address of the<br>with information paids and found with address of the<br>with information paids and found with address of the<br>with information paids and the address of the address of the<br>with information paids and the address of the address of the address of the<br>with address of the address of the address o |

A series of two dimensional experiments and other experiments will now be selected. After clicking the ADD button (see earlier in this manual) you might select COSYGPSW. COSY shows you correlations between hydrogen atoms 2 to 4 bonds away. When this manual was made hastily the author chose to add HMBCGP, logically this is normally added last in an experiments setup, but since it is shown in the pictures it is commented here. HMBC experiments is connecting <sup>1</sup>Hs with <sup>13</sup>Cs atoms 2, 3 and 4 bonds and sometimes even 5 bonds away. The two letters GP seen here means (magnetic) gradient pulse – this is an invention that greatly speeds up your experiments when you have high Molarity samples. In old fashion 2D nmr so called phase cycling is used to suppress unwanted peaks. Often 4, 8, 16 or 32 numbers of scans had to be used for each increment in the indirect dimension even though one scan had been enough for fat samples. With the GP invention made and patented by the company Nicolet in Madison WI - 2D nmr became much faster for high Molarity samples since NS can be 1 in such cases.

| woform-d • N C1                                                                                                    | CPD 13C experiment with decoupling 1                                                        | 024 ; <a -<="" th=""><th>60.01.32</th><th>or see</th><th>uradient selected COS</th><th>Y</th><th>- 🔳 🖪</th><th></th><th>froderi</th></a>                     | 60.01.32                                                                                                    | or see                                                                                                    | uradient selected COS                                                                                                    | Y                                                                                                    | - 🔳 🖪                                                                                                    |                                                                                                    | froderi  |
|----------------------------------------------------------------------------------------------------|---------------------------------------------------------------------------------------------|----------------------------------------------------------------------------------------------------|----------------------------------------------------------------------------------------------------|----------------------------------------------------------------------------------------------------|----------------------------------------------------------------------------------------------------|----------------------------------------------------------------------------------------------------|----------------------------------------------------------------------------------------------------|----------------------------------------------------------------------------------------------------|----------|
| actorned • C CO                                                                                                    | VGPSW Gradient selected COSY                                                                |                                                                                                    | 0354.07<br>HMB                                                                                                    | GP                                                                                                    | 1H-13C HMBC with gra                                                                                                    | dient selection                                                                                                    | -                                                                                                    |                                                                                                    | froden • |
| oroform-d • CHM                                                                                                    | BCGP 1H-13C HMBC with gradient selec                                                        | tion • 🔳 🖪 🖶 🔺 🖉                                                                                                    | NOES                                                                                                    | YPHSW                                                                                                    | Phase sensitive NOES                                                                                                    | r                                                                                                    |                                                                                                    |                                                                                                    | froden + |
| Choice Choice Choi | SYPHON     Plane sensible NOCKY       BRTOFALD     84-34-0000000000000000000000000000000000 | Alter Styre with an and an an and an and an and an and an and an and an and an and an and an and an and an and an and an an an an an an an an an an an an an | 0 Mits<br>0 Mits<br>Provide 125<br>Provide 125<br>Pr | Arawanb'na<br>Arawanb isa<br>Ageidaldan<br>Arwighala<br>Arwighas<br>Arwighas<br>Arontpalan<br>Abrittpalan<br>Abrittpalan<br>Abrittpalan<br>Abrittpalan<br>Abrittpalan<br>Abrittpalan<br>Abrittpalan<br>Abrittpalan<br>Abrittpalan<br>Abrittpalan | Tritle/Org<br>mr<br>mr<br>mr<br>mr<br>mr<br>Mann<br>Vanne<br>Vanne<br>Mr<br>mr<br>mr<br>mr<br>mr<br>mr<br>mr<br>mr<br>mr<br>mr<br>mr<br>mr<br>mr<br>mr | 10<br>AQ<br>DI<br>L30<br>17D<br>DE<br>DE<br>DE<br>DS<br>NS<br>15W<br>15WH<br>25WH<br>01<br>01<br>01<br>01<br>01<br>01<br>01<br>01<br>01<br>01<br>01<br>01<br>01 | 2046<br>0.255 [sec]<br>2 [sec]<br>1<br>256<br>6.5 [sec]<br>4<br>9.95073 [spo]<br>4<br>9.95073 [spo]<br>4<br>0.95073 [spo]<br>4<br>0.95073 [spo]<br>4<br>0.95073 [spo]<br>1<br>4.000 [std]<br>1.9545 [sec]<br>1.95573 [spc]<br>1.95573 [spc]<br>1.95573 | Size of Ed<br>replaction time<br>Balandario time<br>Balandario time<br>Balandario time<br>Bandher of Langraguants<br>Size of Ed in 12 Annanophilis and Langraguants<br>Size of Ed in 12 Annanophilis and Langraguants<br>Size of Ed in 12 Annanophilis and Langraguants<br>Decky between telescophilis and Langraguants<br>Michiko II A Annanophilis patholis and Langraguants<br>Michiko II A Annanophilis patholis and Langraguants<br>Michiko II A Annanophilis patholis and Langraguants<br>Michiko II A Annanophilis patholis and Langraguants<br>Michiko II A Annanophilis patholis and Langraguants<br>Catter of agencanis in 12 Annis in 14 Dala Size and Ingentificant<br>Catter of agencanis in 12 Annis in 14 Dala Size and Ingentificant<br>Catter of agencanis in 12 Annis in 14 Dala Size and Ingentificant<br>Catter of agencanis in 12 Annis in 14 Dala Size and Ingentificant<br>Catter of agencanis in 12 Annis in 14 Dala Size and Ingentificant<br>Catter of agencanis in 12 Annis in 14 Dala Size and Ingentificant<br>Catter of agencanis in 12 Annis in 14 Dala Size and Ingentificant<br>Catter of agencanis in 12 Annis in 14 Dala Size and Ingentificant<br>Catter of agencanis in 12 Annis in 14 Dala Size and Ingentificant<br>Catter of agencanis in 12 Annis in 14 Dala Size and Ingentificant<br>Catter of agencanis in 12 Annis in 14 Dala Size and Ingentificant<br>Catter of agencanis in 12 Annis in 14 Dala Size and Ingentificant<br>Catter of agencanis in 12 Annis in 14 Dala Size and Ingentificant<br>Catter of agencanis in 14 Annis in 14 Dala Size and Ingentificant<br>Annis Annis An | froden   |

The next experiment selected here is the NOESY experiment. This experiment correlates <sup>1</sup>Hs that are close in space. Usually this experiment is used by Biochemists and one important parameter the so called mixing time is set to a default value that is suitable for large MW molecules. The D8 parameter must be changed to a higher number than what the program selects for you in order get meaningful results. Ideally you should have done a so called T1 inversion recovery experiment and found relaxation times for the hydrogens in your molecule and then used a formula to calculate D8. This is beyond the scope of KJM 5300. For small molecules MW 300-700 you simply change D8 to 0.75 seconds and hope for the best. One other problem with NOESY for small molecules is that you might have both COSY and NOESY correlations between the same hydrogens at the same time. The COSY correlations might infest or pollute your NOESY spectra. How to distinguish them is not explained here.

| ATTACK PRODUCTION                                                                                                    | n gradient sele                                          | rction .                                                                                                    | •                                                                                                    | * & Ø                                                                                                    | frodeni                                         |                                                                                                    |                                                                                                    | and matter cosy                                                                                                    |                                                                                                    |  |
|----------------------------------------------------------------------------------------------------|----------------------------------------------------------|----------------------------------------------------------------------------------------------------|----------------------------------------------------------------------------------------------------|----------------------------------------------------------------------------------------------------|-------------------------------------------------|----------------------------------------------------------------------------------------------------|----------------------------------------------------------------------------------------------------|----------------------------------------------------------------------------------------------------|----------------------------------------------------------------------------------------------------|--|
| NOESYPHOW Phase sensitive N<br>5 7 Adda (search) and<br>17 Adda (search) and<br>17 Adda (searc | VOESY                                                    | TD<br>AQ<br>D1<br>L30<br>1TD<br>2TD<br>DE<br>D8<br>D8<br>NS<br>1SW<br>1SW<br>1SW<br>1SW<br>2SW<br>2SWH<br>2SW<br>2SWH<br>01 | 2048<br>0.256 [sec]<br>2 [sec]<br>1<br>256<br>2048<br>6.5 [µsec]<br>0.257<br>4<br>4<br>4<br>9.99671 [ppm]<br>4000 [Hz]<br>9.99671 [ppm]<br>4000 [Hz]<br>1381.86 [Hz] | See of fel<br>anguitos trais:<br>Number of supersating pairs.<br>See of fel 17 dimension<br>See of fel 18 Z dimension<br>See of fel 18 Z dimension<br>NOIX mining time (set 2 to 2 stor small molecules)<br>days between schematic pairs of the second<br>NOIX mining time (set 4 to 22 stor small molecules)<br>days<br>Number of z dimension pairs<br>within F2 Z dimension in His<br>within F2 Z dimension in His<br>supersation 18 Z dimension in His | froder •                                        | d<br>Disk<br>Diskov<br>Diskov<br>Diskov<br>Diskov<br>Avg<br>Diskov<br>Avg<br>Diskov<br>Avg           | C. BROOP C. BROOP C. BROOP C. BROOP C. BROOTH C. BROOTH C.BROOTH C.BROOTH C.BROOT | aw opt. HEC with p<br>w opt. HEC with p<br>w opt. doi:10.1000<br>ar opt. HEC with p<br>w opt. doi:10.1000<br>ar opt. HEC with p<br>w opt. HEC with p<br>w opt. HEC with p<br>w opt. HEC with p<br>w opt. HEC with p<br>w opt. HEC with p<br>w opt. HEC with p<br>ar opt. HEC with p<br>ar opt. HEC with p<br>a | The set of sectors and a set of a sector a set of a sector a sector a sector a set of a sector a set of a sector a secto |  |
| 9-17-Udata jewashikivnin<br>6-17-Udata (costigilumi<br>10-17-Udata (colodymilumi<br>10-17-Udata (colodymilumi<br>10-17-Udata (knudhylumi<br>10-17-Udata (knudhylumi<br>10-17-Udata (knu                       | sil fra etoh, 1:<br>sil fra etoh, 1:<br>sil fra etoh, 1: | O2<br>O2P<br>P1<br>PLW1<br>TE                                                                                               | 4.803 [ppm]<br>1841.86 Hz<br>4.603 [ppm]<br>9.6 [usec]<br>15.9 [W]<br>300 [K]                                                                                        | Control of spectrum in z and, in piper in z liper, can be<br>cannot a spectrum in E1 dim, in the taken second name<br>Contex of spectrum in E1 dim, in pain (also second suppor<br>Public<br>Power level in Wett<br>Required Sample temperature                                                                                                    | on point manually in 2<br>page point manually - | Draiolavi<br>Draiolavi<br>Draiolavi<br>Draiolavi<br>Draiolavi<br>Draiolavi<br>Draiolavi<br>Draiolavi | pr. Cristol 17-124-10<br>400-17/data/brittpa/nmv<br>400-17/data/brittpa/nmv<br>400-17/data/brittpa/nmv<br>400-17/data/brittpa/nmv<br>400-17/data/brittpa/nmv<br>400-17/data/cristig/nmv                                                                                                    | u = 10                                                                                                    | stell: reference peak not found default calibration done<br>stell: reference peak not found default calibration done<br>sort: reference peak not found default calibration done<br>unt: reference peak not found default calibration done                                                                                                    |  |

After adding a new experiment line HSQCETGP is selected here. This experiment gives correlation peaks between all pairs of <sup>1</sup>H and <sup>13</sup>C that are directly correlated (one bond).

| a shareform                                                                                                  | d .                                                                                                    | CHOCETOP THE                                                                                                    | ngit. HSQC with gradients (e/a TPD) - 🔡 🔯 🗐 👘 🚖 🗭                                                                                                    |
|----------------------------------------------------------------------------------------------------|----------------------------------------------------------------------------------------------------|----------------------------------------------------------------------------------------------------|----------------------------------------------------------------------------------------------------|
| II chipshana                                                                                                 | d .                                                                                                    | MOOOP<br>TEQOOP                                                                                                    | av opt. HQC with gratients (maps. mode)<br>av opt. HQC sens. improved with gratients (son TPF)                                                                                                    |
|                                                                                                    |                                                                                                    | INCOMPANY<br>INCOMPANY<br>INCOMPANY<br>INCOMPANY<br>INCOMPANY                                                                                                    | av     07-01-01160     Unit MDC with gradients (asyn, mong)       av     07-101     Units SID palae (asyn, mong)       av     07-100     Units SID palae (base, mong)       av     07-100     Units SID palae (base, mong)       av     07-100     Units SID palae (base, mong)       av     07-100     Units SID palae (base, mong)       av     07-100     Units SID palae (base, mong)       av     07-100     Units SID palae (base, mong)                                                                                                    |
|                                                                                                    |                                                                                                    | NECCEND.                                                                                                    | av opt. BDC with graduents                                                                                                    |
| tawardo<br>rawardo<br>gorkita<br>serilijita<br>wegav<br>voledjeni<br>voledjeni<br>bettga<br>bettga<br>bettga | Disk<br>Drawn AVE<br>Drawn AVE<br>Drawn AVE<br>Drawn AVE<br>Drawn AVE<br>Drawn AVE<br>Drawn AVE<br>Drawn AVE<br>Drawn AVE<br>Drawn AVE<br>Drawn AVE | INDECTION<br>ISOCENTARE.<br>ISOCENTARE.<br>ISOCENTARE.<br>ISOCOLOSIS<br>ISOCOLOSIS<br>ISOCOLOSIS<br>ISOCOLOSIS<br>ISOCOLOSIS<br>ISOCOLOSIS<br>ISOCOLOSIS<br>ISOCOLOSIS<br>ISOCOLOSIS<br>ISOCOLOSIS<br>ISOCENTARE.<br>ISOCENTARE.<br>ISOCEN | exp (etc. IBE with low pass - full ter range, non)<br>(and the second second se |
| brittps<br>jitnozačkia<br>cristinji<br>volicodymi<br>volicodymi<br>cristinji<br>kristinji                    | DrawnAVE<br>DrawnAVE<br>DrawnAVE<br>DrawnAVE<br>DrawnAVE<br>DrawnAVE<br>DrawnAVE                                                                    | 00-17 idata/dorittpa/usere<br>00-17 idata/dorista/orene<br>00-17 idata/condigRorene<br>00-17 idata/condigRorene<br>00-17 idata/condigRorene<br>00-17 idata/condigRorene<br>00-17 idata/condigRorene<br>00-17 idata/kondigRorene                                                                                                    | with respect to the set of the set of the se |

You might also choose to compare the results from HMBCGP with HMBCGPND (ND – no decoupling).

| 13                 | -                                                                                                    |       |                                                                                                    |                                                                                                    |                                     |                                                                                                    |      |              |                  |        |                            |
|--------------------|----------------------------------------------------------------------------------------------------|-------|----------------------------------------------------------------------------------------------------|----------------------------------------------------------------------------------------------------|-------------------------------------|----------------------------------------------------------------------------------------------------|------|--------------|------------------|--------|----------------------------|
|                    |                                                                                                    |       |                                                                                                    |                                                                                                    |                                     |                                                                                                    |      |              |                  |        |                            |
|                    |                                                                                                    |       |                                                                                                    |                                                                                                    |                                     | Contract of Contract of Contract                                                                                                    |      |              | -                |        |                            |
| a line beauting of | and that the                                                                                                    |       |                                                                                                    |                                                                                                    |                                     |                                                                                                    |      |              |                  |        |                            |
| 0- # 1             |                                                                                                    |       |                                                                                                    |                                                                                                    |                                     |                                                                                                    | -    | -            | Paking           | CENTRA | COLUMN PROV                |
| ma                 | later .                                                                                                    |       |                                                                                                    |                                                                                                    | Sec                                 |                                                                                                    | _    |              |                  | UULE   | 日日キョ                       |
|                    |                                                                                                    |       |                                                                                                    |                                                                                                    |                                     |                                                                                                    |      | 199          | 1                | the    | feer lines                 |
|                    | Section of Contemport                                                                                                    | 3     | 100                                                                                                    | attendent a                                                                                                    | Notesta State                       | International Addression (12) and                                                                                                    | -    | B14          | -                | -      |                            |
| A Description      | Sumaire<br>Sumaire                                                                                                    | 1.1   | 100                                                                                                    | -                                                                                                    | Cristonia                           | Instant strend 1000                                                                                                    | 100  | S+s          |                  | 11     | Station of the             |
|                    | Walking of                                                                                                    |       | 1213                                                                                                    | -                                                                                                    | CHARLING                            | - or the an paint                                                                                                    | -    | Bra          |                  | -      | 1000000                    |
| Contraction of     | Section of Concession, Name                                                                                                    |       | -12-12                                                                                                    |                                                                                                    | CHARDIP                             | In the same we prove strength                                                                                                    | -    | -            |                  | 11     | -                          |
| Toronto            | Succession of the local division of the local division of the loca |       | 1000                                                                                                    |                                                                                                    | ALCORE                              | 10), dividing product street.<br>(11), multiple product street.                                                                                                    |      | 24.8<br>24.8 | 10.00 A          | H      | And in face of the         |
| T-IN.              | No. of Concession, Name                                                                                                    | 2     | 003                                                                                                    | distant of                                                                                                    | ATEX PE                             | 100 cop comes paint becausing<br>200 cop comes paint becausing                                                                                                    |      | 014<br>014   |                  | H      | Contract (197)             |
| Santan I           | and a state of the state of the | 8 H R | 000                                                                                                    | china d                                                                                                    | NULLINATE<br>NULLINATE<br>NULLINATE | Di Maninistrano San, COUTE protest<br>Di manurati, se incensiva                                                                                                    |      | 514<br>514   |                  | 1      | Calmination (Calmin State) |
| Contraction of     | Party of the local division of the local division of the local div | 2     | 000                                                                                                    | ittention d                                                                                                    | AUXILIARY NO.                       | COLUMN STATES AND ADDRESS AND ADDRESS ADDRESS |      | 10+4<br>10+4 | -                | 1      | This is the State          |
|                    |                                                                                                    |       | 1000                                                                                                    | Contrast of Contrast of Contra | AUG 100 FUT                         | SAL METERS, Deliving passing, Drawing                                                                                                    | - 36 | Bra          | -                | -      | ALL DO NO. OF CO.          |
| 2                  |                                                                                                    |       |                                                                                                    |                                                                                                    |                                     |                                                                                                    |      |              |                  |        |                            |
| 3                  |                                                                                                    |       |                                                                                                    |                                                                                                    |                                     |                                                                                                    |      |              |                  |        |                            |
|                    |                                                                                                    |       |                                                                                                    |                                                                                                    |                                     |                                                                                                    |      |              |                  |        |                            |
|                    |                                                                                                    |       |                                                                                                    |                                                                                                    |                                     |                                                                                                    |      |              |                  |        |                            |
| 2                  |                                                                                                    |       |                                                                                                    |                                                                                                    |                                     |                                                                                                    |      |              |                  |        |                            |
|                    |                                                                                                    |       | -                                                                                                    | and the second                                                                                                    | -                                   | Illingenet                                                                                                    | -    | -            | -                | -      | A Designation of the       |
| Survey of          | 5700 Tot 1                                                                                                    |       | Contra La Contra La Contra La Contra La Contra La Contra La Contra La Contra La Contra La Contra La Contra La C | and the second                                                                                                    |                                     | (Anternet Martin Trans                                                                                                    | 15   | Bis min      | A LOCAL OF BRIDE |        | States 1                   |

An extensive list of experiments is shown here. In a real scientific setting we select the experiments needed and not a lot of unnecessary experiments. To get the PC to actually add your experiments in the queue you must mark the experiments as shown above with the help of the mouse. Then you click on the Submit button.

The 29Si, 19FCPD, 31PCPD experiments are hopefully self-explanatory. LC1D12 is a <sup>1</sup>H experiment with 2 solvent suppression points, the parameter L30 can be set to either 1 or 2 solvent points to be suppressed. The program is finding the largest peak(s) and kills it/them. LC1DCWPS is a program that suppresses multiple peaks. Change the parameter L30 to the number of peaks to be killed. C13APT sorts CH/ CH<sub>3</sub> (positive) from C /CH<sub>2</sub> (negative). C13GD is a 1D <sup>13</sup>C experiment with no 1H decoupling, it takes time to run since the intensity of the signals seen in C13CPD experiments are split in many peaks. C13IG is a <sup>13</sup>C experiment with no nuclear Overhauser enhancements, but with decoupling during acquisition to give singlets and not multiple signals. C13DEPT90 give CH carbons only. C13DEP45 give you all Cs except carbons with no protons on them. C13 DEPT135 is giving you CH<sub>3</sub> and CH as positive peaks and CH<sub>2</sub> negative.

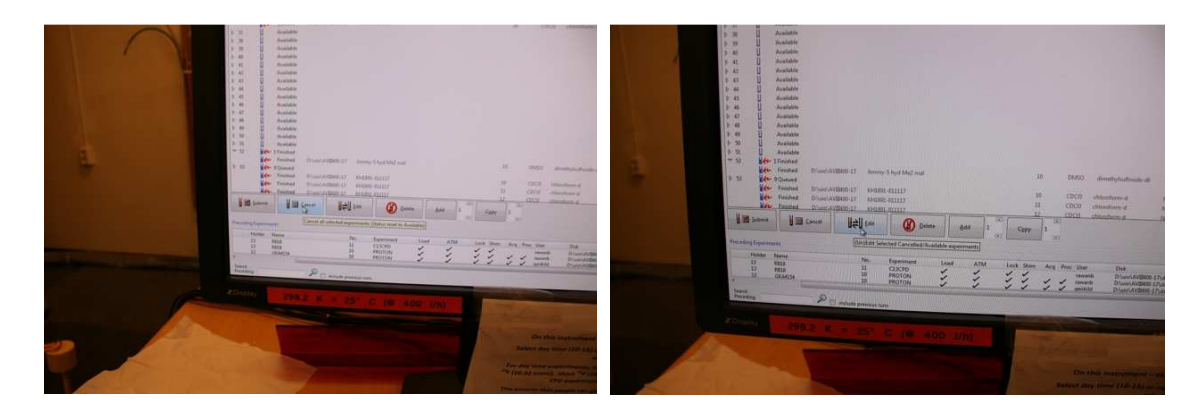

If you at some point you might realize that a parameter is in need of change, mark the corresponding line with the mouse that contains the experiment and click on Cancel and then on Edit.

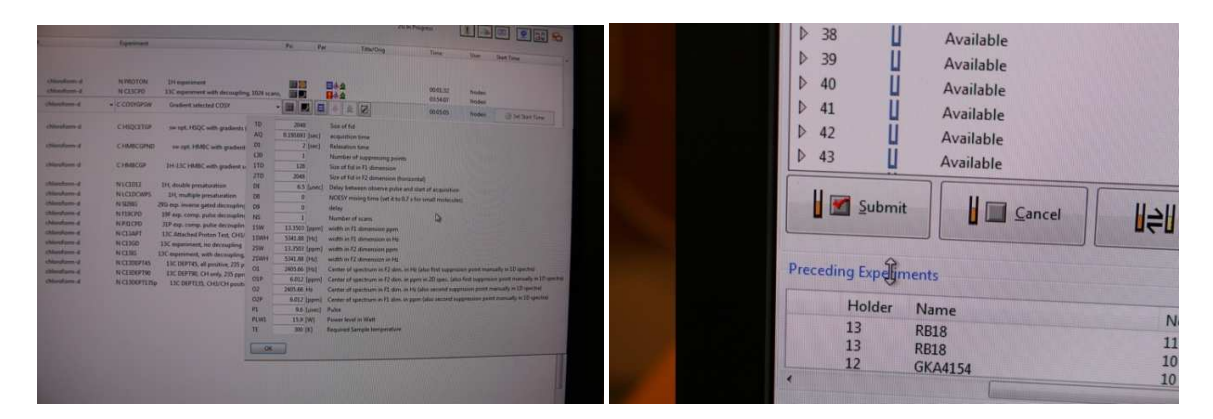

Then you do the necessary changes in the pop up window. Click OK. Be sure the line is blue marked. and click Submit.

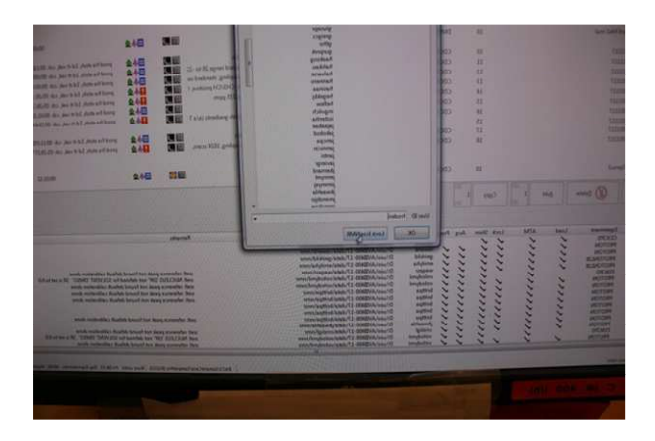

Be aware that this experiment then will be the last experiment to be run. You cannot change anything in an experiment that is needed for another experiment later in the list. The experiment(s) that need the information from the one you changed will fail since the needed experiment will run later and after three failures the program will crash. If unsure cancel all experiments and submit the whole list again.

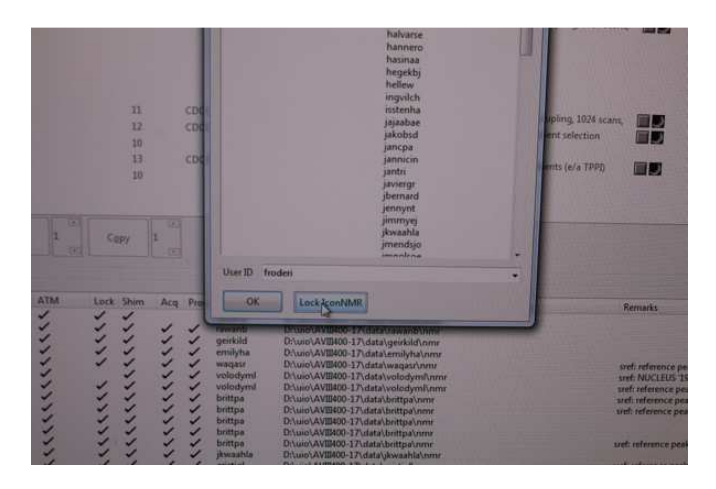

Bring up the Change user window (button located far to the right in the IconNmr window and click on Lock IconNMR. If you forget this and another distracted user arrives shortly after you left the instrument the screen is still open and that absent minded user might add her/his experiments with your identity.

Wait for e-mails telling you that your experiments are finished. See another manual for how to obtain your data for processing.